qwertyuiopasdfghjklzxcvbnmq wertyuiopasdfghjklzxcvbnmqw ertyuiopasdfghjklzxcvbnmqwer tyuiopasdfghjklzxcvbnmqwerty fohiklzxcyhnmawertyui uiopaso opasdfg Manual del Coordinador de rtyuiop Prácticas de Estudiantes asdfghj uiopas Servicio Prácticas de Estudiantes. Noviembre de 2018 dfghjklz opasdf Universidad de Valladolid ghjklzx<del>tvommqwertyurop</del>asdfgh jklzxcvbnmqwertyuiopasdfghjkl zxcvbnmqwertyuiopasdfghjklzx cvbnmqwertyuiopasdfghjklzxcv bnmqwertyuiopasdfghjklzxcvbn mqwertyuiopasdfghjklzxcvbnm qwertyuiopasdfghjklzxcvbnmq wertyuiopasdfghjklzxcvbnmqw

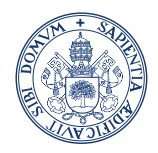

Servicio Prácticas de Estudiantes

# Índice

| Primeros pasos                                   | 2 |
|--------------------------------------------------|---|
| Acceso a la información completa de la práctica. | 4 |
| Asignación de tutor                              | 5 |
| Listado de ofertas                               | 7 |

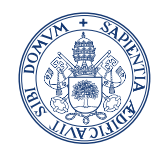

Servicio Prácticas de Estudiantes

#### **Primeros pasos**

Entraremos en la aplicación sigma como venimos haciendo habitualmente con nuestro usuario y contraseña.

Al entrar en la aplicación el Coordinador nos encontraremos con una nueva opción en el menú de la izquierda, llamada Trab. Fin Estudios y Pr. Empresa como podemos ver en la siguiente imagen:

|                                             | Universidad                               |                  |           |                              |             |
|---------------------------------------------|-------------------------------------------|------------------|-----------|------------------------------|-------------|
| UVa                                         | de Valladolid                             | Mis Aplicaciones | Mi cuenta | Soporte 🛛 🕘 Descone          | exión       |
| Campus<br>Pizarra V<br>Trab.Fin<br>Pr.Empre | Docente SIGMA<br>Veb<br>Estudios y<br>esa |                  | Τ         | rab.Fin Estudios y Pr.Empres | a Usuario/a |
|                                             |                                           |                  |           | 181                          |             |

Accederemos con el perfil definido para coordinador de TFEPE.

Al entrar en la pantalla nos aparecerá esto:

|               | Código profesor 10 | NEU 1+ | Nombre y apellidos Ar |  |
|---------------|--------------------|--------|-----------------------|--|
|               |                    |        |                       |  |
| Año Académico | 2014/15-0          |        |                       |  |
| Prestación    | Todas              |        |                       |  |
| Convocatoria  | Todas              |        |                       |  |
|               |                    |        |                       |  |

Disponemos de una zona de búsqueda que irá recargando la pantalla a medida que se vaya cambiando el valor de los selectores. Nos aparecerán las convocatorias y planes de estudio definidas o vinculadas a los planes que coordina el profesor que haya accedido. No se dispone de botón buscar ya que la pantalla ira recargando y buscando los alumnos que coordine el profesor activo con los datos actuales de pantalla.

Cuando la búsqueda encuentre alumnos:

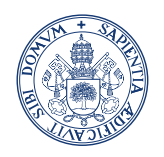

Universidad deValladolid

#### Servicio Prácticas de Estudiantes

| < | Código prof           | de alun                                                                                                    | nos por coor                          | dinador de titulaci     | ión C                                              | Datos d                                    | el Coordinador                        |                      | Código de cargo a                           | sociado a coordinado | r de titulació    | ón 1           |
|---|-----------------------|----------------------------------------------------------------------------------------------------|---------------------------------------|-------------------------|----------------------------------------------------|--------------------------------------------|---------------------------------------|----------------------|---------------------------------------------|----------------------|-------------------|----------------|
| - | and have              | C.J.C.                                                                                                    |                                       | Homore Fuperior         |                                                    |                                            |                                       |                      | cougo ac cargo a                            |                      | de tituliero      |                |
|   | Añ<br>Pr<br>Co<br>Pla | Año Académico     2018/19-0 ▼     Haciendo click en este icon       Prestación     Drácticas Empresa ▼     Aciendo click en este icon       Convocatoria     Todas     ▼       Planes de estudio     Todas planes del coordinador     ▼ |                                       |                         |                                                    |                                            |                                       |                      |                                             | Tutor a la práctica  | a. Una vez        |                |
| Ĩ |                       |                                                                                                    |                                       |                         |                                                    | Prácticas de empresa-                      |                                       |                      |                                             |                      |                   |                |
|   | -                     | _                                                                                                    |                                       |                         |                                                    | 4 - Prácticas Externas 2018                | 1/19                                  |                      |                                             |                      |                   |                |
|   |                       | NIA ÷                                                                                                    | DNI/Pasaporte                         | • Apellidos, Nombre •   | Oferta ‡                                           | Entidad \$                                 | Tutor aca Jémico +                    | Tutor externo ‡      | Notificación de<br>adjudicación a tutores ‡ | Fecha asignación 🕯   | Fecha<br>Inicio ‡ | Fecha<br>Fin ‡ |
|   | 0                     | 20363                                                                                                    | _2121401X                             | C.L ( J*AS, *).E* 3 J   | 444                                                | EVENTE CRATH OF                            | 0                                     | room notion room     |                                             | 04/10/2018           | 01/09/2018        | 08/10/2018     |
|   | 0                     | 211J6                                                                                                    | 7025-83-                              | FLISST TAL DE LA        | _49-1                                              | $(e^{-i\phi}, \phi^{-i\phi}) = e^{-i\phi}$ | A A TE EDA 1 TF 17                    | er e as              | 0                                           | 21/08/2018           | 01/09/2018        | 10/10/2018     |
|   | 0                     | 2 1244                                                                                                    | ~11 <sup>-</sup> 9 <sup>-</sup> 5'''' | SPTTTLD GUTL,<br>I RC S | 482 - 1 EXTRACURRICULAR                            | L                                          | C RE                                  | Cusses Bolies Casels | 0                                           | 27/08/2018           | 01/09/2018        | 11/02/2019     |
|   | 0                     | :3-(3-                                                                                                    | 7: 77-6-                              | 14 E S E R*",<br>"RE"IL | 544 Extracurriculares<br>(300 horas)               | POSIQUER COSMETIC                          |                                       | p-6el                | 0                                           | 18/09/2018           | 24/09/2018        | 19/12/2018     |
|   | 0                     | 93.E                                                                                                    | 1^448-20                              | ARAE'S B'F.J/ TANO,     | 558 - / PRÁCTICAS<br>EXTRACURRICULARES (102 HORAS) | PAF                                        | 3Z                                    | P** - or de<br>A     | 0                                           | 31/08/2018           | 03/09/2018        | 10/10/2018     |
|   |                       |                                                                                                    |                                       | anechie prów            | 600 - I                                            | generali inimiteniiiii                     | · · · · · · · · · · · · · · · · · · · | A                    |                                             |                      |                   |                |

Para cada estudiante se muestran los siguiente datos: NIA, DNI/Pasaporte, Apellidos y Nombre, título de la oferta, entidad que propone la oferta, tutor académico, tutor externo, acceso a la notificación de adjudicación a tutores, fecha de asignación, fecha inicio y fecha fin de la práctica.

Disponemos también de un icono <sup>O</sup> 'Seleccionar' permitirá entrar en una pantalla que nos aportará más información del estudiante (expediente, convocatoria, y seguimiento de dicho estudiante). Esta pantalla es puramente informativa:

| Expediente                                                                                                    |                                                                                                    |                             |                                     |
|----------------------------------------------------------------------------------------------------|----------------------------------------------------------------------------------------------------|-----------------------------|-------------------------------------|
| IP                                                                                                    | 200                                                                                                    | DNI/Pasaporte               | 1277                                |
| ombre y apellidos                                                                                             | Jose                                                                                                    | Correo Electrónico          |                                     |
| aléfono I                                                                                                    | 62                                                                                                    | Teléfono 2                  |                                     |
| entro                                                                                                    | 600 - Escuela de postgrado                                                                                                    | Plan                        | 219 - Doctorat en Psicología Social |
| studios                                                                                                    | 2902 - Ciencias Sociales                                                                                                    |                             |                                     |
| Convocatoria                                                                                                  |                                                                                                    |                             |                                     |
| Convocatoria                                                                                                  | 2010/2011<br>123 - Trabayas Javestigando Dydros                                                                                            | Periodo                     | Anual                               |
| Convocatoria                                                                                                  | 2019/2011<br>123 - Trabajos Investigación Doctor<br>Trabajo de investigación en Sydney                                                     | Periodu<br>Ido              | Anual                               |
| Convocatoria                                                                                                  | 2010/2011<br>123 - Trabajos Investigación Doctor<br>Trabajo de investigación en Sydney<br>20110000000000029 - Convenie F                   | Periodu<br>edo<br>ermación  | Anual                               |
| Convocatoria<br>ño Académico<br>onvocatoria<br>ferta<br>onvonio<br>Seguimiento del alumno -                   | 2010/2011<br>123 - Trabajos Investigación Dottors<br>Trabajo de investigación en Sydney<br>2011/00000000000029 - Convenie F                | Periodu<br>Bedo<br>Ormación | Anual                               |
| Convocatoria<br>ño Académico<br>onvocatoria<br>ferta<br>onvenio<br>Seguimiento del alumno -<br>echa de inicio | 2010/2011<br>123 - Trabajos Investigación Doctors<br>Trabajo de Investigación en Sydney<br>2011000000000000039 - Convenie Fr<br>01/03/2012 | Periode<br>O<br>ormación    | Anuel                               |

Si queremos ver más información de la oferta podemos hacer doble click en <a>[0]</a> mostrándose toda la información de la oferta.

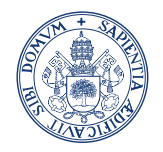

Servicio Prácticas de Estudiantes

# Acceso a la información completa de la práctica.

Desde la columna de "*Notificación de adjudicación" al tutor* accedemos a un documento donde aparece toda la información de la práctica.

| n de asignación                                      |                                                                          |                                   |                                                                                                    | _   |                          |                     |
|------------------------------------------------------|--------------------------------------------------------------------------|-----------------------------------|----------------------------------------------------------------------------------------------------|-----|--------------------------|---------------------|
| Facultad de Cier                                     | icias Sociales, Juríd<br>Comunicación                                    | icas y de la                      |                                                                                                    |     |                          | Código de cargo aso |
| Notificación d                                       | le asignación al tuto                                                    | r interno                         |                                                                                                    | E   |                          |                     |
| TUTOR DE LA UNIVERSIDAD                              |                                                                          |                                   |                                                                                                    |     |                          |                     |
| Nombre y apellidos: /                                |                                                                          |                                   |                                                                                                    | L   |                          |                     |
| Correo electrónico:                                  |                                                                          |                                   |                                                                                                    |     |                          |                     |
| DATOS DEL TUTOR EXTERNO                              |                                                                          |                                   |                                                                                                    | L   |                          |                     |
| Nombre: Patrice Patrice                              |                                                                          |                                   |                                                                                                    |     |                          |                     |
| Teléfono: Si contractor                              |                                                                          |                                   |                                                                                                    |     |                          |                     |
| Correo electrónico: pa_                              |                                                                          |                                   |                                                                                                    |     |                          |                     |
| Empresalinatitución: / Materia Cl                    |                                                                          |                                   |                                                                                                    |     |                          |                     |
| Dirección: C/ musla B + Madrid                       |                                                                          |                                   |                                                                                                    |     | Notificación a tutoros * |                     |
| Convocatoria asociada: Prácticas Externas 2018/      | 19                                                                       |                                   |                                                                                                    | H   |                          |                     |
| ESTUDIANTE                                           |                                                                          |                                   |                                                                                                    |     |                          |                     |
| Nombre v apellidos:                                  |                                                                          |                                   | and the second second sec | -   |                          |                     |
| Titulación: Grado en Administración y Dirección de E | monsas                                                                   |                                   |                                                                                                    |     |                          |                     |
| Curso: 2018/19                                       |                                                                          | 13-01                             |                                                                                                    |     |                          |                     |
| Teléfono:                                            |                                                                          | 100 C                             |                                                                                                    |     | 0                        |                     |
| Correo electrónico:                                  |                                                                          | ALC: NO                           |                                                                                                    | 1   | •                        |                     |
| DATOS DE LA OFERTA                                   |                                                                          |                                   |                                                                                                    | F   | 0                        |                     |
| Código oferta: Extracurricula                        |                                                                          |                                   |                                                                                                    |     | •                        |                     |
| Titulo oferta: I                                     |                                                                          |                                   |                                                                                                    |     |                          |                     |
| Fecha de inicio: namento                             |                                                                          |                                   |                                                                                                    |     | -                        |                     |
| Fecha de finalización: 10:10/2018                    |                                                                          |                                   |                                                                                                    | A   | •                        |                     |
| Centro/Ubicación:                                    |                                                                          |                                   |                                                                                                    |     | <b>V</b>                 |                     |
| Tareas a realizar:                                   |                                                                          |                                   |                                                                                                    |     |                          |                     |
| Análisis                                             | <ul> <li>All deducted and sectors of a standard sample to get</li> </ul> | auda ne nata da la amorara da 75° |                                                                                                    |     | 0                        |                     |
| euros/mes.                                           |                                                                          |                                   |                                                                                                    |     | <b>•</b>                 |                     |
| Total de horas:                                      |                                                                          |                                   |                                                                                                    |     | •                        |                     |
| Horas diarias: 8 h                                   |                                                                          |                                   |                                                                                                    |     | •                        |                     |
| Horario: mañana: 09:00 - 18:00                       |                                                                          |                                   |                                                                                                    |     |                          |                     |
| Comentarios calendario:                              |                                                                          |                                   |                                                                                                    |     | Q                        |                     |
| El estudiante dispondrà de una hora de descanso.     |                                                                          |                                   |                                                                                                    | -   | -                        |                     |
|                                                      |                                                                          |                                   |                                                                                                    | - I | Q                        |                     |
|                                                      | Cerrar                                                                   |                                   |                                                                                                    |     | -                        |                     |
|                                                      |                                                                          |                                   |                                                                                                    |     | •                        |                     |

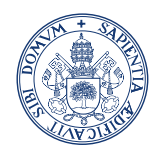

Servicio Prácticas de Estudiantes

# Asignación de tutor.

Q Otros

Desde el icono de asignación de tutor  $\bigcirc$ , que aparece en la columna del nombre de tutor académico cuando la práctica no tiene asignado tutor académico, el coordinador podrá asignar tutor académico a la práctica. Este icono da acceso a la siguiente pantalla.

| Asig | Asignación de tutor       |                |                         |                      |  |  |  |  |
|------|---------------------------|----------------|-------------------------|----------------------|--|--|--|--|
|      | Tutor académico           |                |                         |                      |  |  |  |  |
| Rol  | Código<br>profesor<br>pas | Responsable    | Nº máximo de<br>alumnos | Alumnos<br>Asignados |  |  |  |  |
|      |                           | Cerrar Q Otros |                         |                      |  |  |  |  |

Podría aparecer una lista de tutores propuestos (tutores ya asignados a otras prácticas por el mismo coordinador) donde poder seleccionar uno. En la pantalla no se propone ninguno y tendremos que buscar tutor pulsando en

lo cual nos llevara a la pantalla de búsqueda de tutor:

| -          | Sop  | orte 🚽 🔇                  | Desconexión     |                         | Busqueda protesor/PAS - Google Chro 💷 💷 🔤  |
|------------|------|---------------------------|-----------------|-------------------------|--------------------------------------------|
|            |      |                           |                 |                         | https://desarrollo.sigma.uva.es/tfepe/co ♀ |
| nos tfe    | pe   |                           |                 |                         | Código profesor/PAS                        |
| din        | Asig | nación de                 | e tutor         |                         | Nombre                                     |
| 716        |      |                           | Tutor académico |                         | 1er Apellido                               |
| 201<br>Drá | Rol  | Código<br>profesor<br>pas | Responsable     | Nº máximo de<br>alumnos | 2o Apellido                                |
| Toc        |      |                           | Cerrar Q Otros  |                         | Cancelar Q Buscar                          |

Donde podremos hacer una búsqueda por código profesor /PAS, Nombre, o cualquiera de los apellidos del tutor.

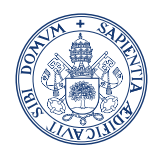

#### Servicio Prácticas de Estudiantes

| Código                 | profesor/PAS                                   |                                                                           |  |
|------------------------|------------------------------------------------|---------------------------------------------------------------------------|--|
| Nombre<br>1er Apellido |                                                | José                                                                      |  |
|                        |                                                |                                                                           |  |
| 20 Apel                | lido                                           |                                                                           |  |
|                        |                                                |                                                                           |  |
|                        |                                                | Descripción +                                                             |  |
| 0                      | 5                                              | Descripción ‡                                                             |  |
| 0                      | 5<br>1~~0 - 1 <sup>-</sup> 7E LU               | Descripción ÷<br>5<br>IS "ANC DE 1 "RDO JI GARC (                         |  |
| 0                      | 5<br>1~~0 - J <sup>-</sup> 7E LU<br>6.9 JOSE N | Descripción ÷<br>5<br>IS TANC DE 1 RDO JI GARC (<br>TT IL DE IIG''SL STAL |  |

Seleccionaremos uno de los tutores, resultado de la búsqueda, pulsando sobre el icono y ya se habrá asignado. Este tutor, aparecerá en la lista de tutores propuestos (de la que hablamos anteriormente) en la próxima asignación de tutores.

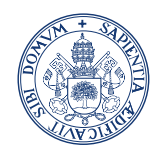

Servicio Prácticas de Estudiantes

## Listado de ofertas.

Desde el menú de Explotación -> Ofertas->Listado de ofertas. Seleccionando Año Académico, Tipo de asignatura y la convocatoria. Existen más filtros que podemos aplicar a la búsqueda como puede ser departamento, tipo de institución y Estado de la oferta (Publicada, Asignada, Validada, Incompleta ...). Podremos sacar un listado de las ofertas del plan de estudio al que pertenece el Coordinador.

|                        | PREPRODUCCION Simulación d                                      | e usuarios                    |                                |               |                    |              |
|------------------------|-----------------------------------------------------------------|-------------------------------|--------------------------------|---------------|--------------------|--------------|
| UVa                    | Mis Aplicaciones Mi cuenta                                      | Soporte 🛛 🙆 Desconexión       |                                |               |                    |              |
|                        |                                                                 |                               | Trab.Fin Estudios y Pr.Empresa | Usuario/a - [ | ···· Perfil : CTFE | Clave : 0114 |
| Explotación            | abajos fin grado y prácticas empresa > Explotación > Oferta > I | Listado de Ofertas            |                                |               |                    |              |
| ▶ Oferta               | Listado de ofertas                                              |                               |                                |               |                    |              |
| Listado de Ofertas     | Criterios de búsqueda                                           |                               |                                |               |                    |              |
| Consulta alumnos tfepe | * Año Académico                                                 | 2018/19-0 💌                   | Periodo                        | Sin definir   |                    |              |
|                        | * Tipo de asignatura                                            | 6: Prácticas de empresa       |                                |               |                    |              |
|                        | Convocatoria de la oferta                                       | 4: Prácticas Externas 2018/19 |                                | -             |                    |              |
|                        | Departamento                                                    | Cualquiera                    |                                |               |                    |              |
|                        |                                                                 | Cualquiera     Entidad automa |                                |               | 1                  |              |
|                        |                                                                 |                               |                                |               |                    |              |
|                        | Tipo institución                                                | O Universidad                 | <b>Q</b>                       |               |                    |              |
|                        |                                                                 | © Centro /                    | <b>Q</b>                       |               |                    |              |
|                        |                                                                 | Departamento                  |                                | 3             |                    |              |
|                        | Estado de la oferta                                             | Cualquiera                    |                                |               |                    |              |
|                        | Mostrar requisitos y características                            |                               |                                |               |                    |              |
|                        | Planes de estudio                                               |                               |                                |               |                    |              |
|                        | Etiquetas                                                       |                               |                                |               |                    | _            |
|                        | L                                                               |                               |                                |               |                    |              |
|                        |                                                                 |                               |                                |               |                    |              |
|                        |                                                                 |                               | Aceptar                        |               |                    |              |

#### Al aceptar pasaremos a la siguiente pantalla:

Procesar

**(7)** 

| Consola de gestión de colas de ejecución e             | impresión           |                        |                          |                  |
|--------------------------------------------------------|---------------------|------------------------|--------------------------|------------------|
| Aplicación<br>Programa                                 | TFEPE<br>LisOferta: | sGECO                  |                          |                  |
| Forma de ejecución                                     | Diferid             | lo 🔘 Batch 🍥 Inmediato |                          |                  |
|                                                        | ()                  | No hay colas disponib  | les para esta aplicación |                  |
| Notificaciones                                         |                     |                        |                          |                  |
| Recibir notificación al terminar el proceso            |                     |                        |                          |                  |
| Dirección de email para recibir notificaciones y lista | dos                 |                        |                          |                  |
|                                                        |                     |                        |                          |                  |
| Selección a generar                                    |                     |                        |                          |                  |
| Listado                                                |                     | Formato                | Idioma                   | Enviar por email |
| Listado de ofer                                        | tas                 | PDF 💌                  | Castellano 💌             | V                |
| L                                                      |                     |                        |                          |                  |

Procesar Cancelar

Podremos indicar una dirección de correo electrónico donde nos mandara el listado de las ofertas y podremos seleccionar si lo queremos en formato PDF o EXCEL.

Si no especificamos correo electrónico podremos acceder al listado después de pulsar el botón

desde la pantalla principal

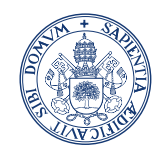

#### Servicio Prácticas de Estudiantes

| UVa                | Mis Aplicaciones 🛛 Mi cuenta Soporte 🛛 🕑 Desconexión                       |
|--------------------|----------------------------------------------------------------------------|
|                    | Listados                                                                   |
| ) Eurolada aida    | Trabajos fin grado y prácticas e <b>Procesos</b> Ferta > Ustado de Ofertas |
| ' Explotación      |                                                                            |
| Oferta             | Listado de ofertas                                                         |
| Listado de Ofertas |                                                                            |

Menu Mi cuenta->Listados que nos mostrara los listados generados:

| Archivos<br>Abrir Todo | Cerrar Todo Salir     | Extensión Fichero | Filtrar     |                    |
|------------------------|-----------------------|-------------------|-------------|--------------------|
| Aplicaciones           | • <b>0 0</b>          | Nombre            | Tamaño      | Fecha modificación |
|                        | • • • •               |                   | 29188 bytes | 9/11/18 14:19      |
| Pulsando en            | el icono 🔮 nos lo des | scargaremos.      |             |                    |